## Cortellis Drug Discovery Intelligence Self-Registration Steps and Screenshots

- Click the "Register" tab on the Cortellis Drug Discovery Intelligence login page (https://www.cortellis.com/drugdiscovery). This tab is visible only when accessing the product from one of the IPs authorized for self-registration.
- 2. Complete the registration form and click the "Register" button.

| Drug            | S Discove        | ortellis | ice |
|-----------------|------------------|----------|-----|
|                 | Login            | Register |     |
| Email address   | پ <del>ب</del> پ |          |     |
| Password        |                  |          | Ø   |
| Re-enter passwo | rd               |          | ۲   |
| First name      |                  |          |     |
| Last name       |                  |          | ×   |
|                 | Reį              | gistin   |     |

3. A confirmation screen appears.

| Clarivate<br>Analytics                                                         |  |  |  |
|--------------------------------------------------------------------------------|--|--|--|
| Thank you                                                                      |  |  |  |
| A registration confirmation has been sent to                                   |  |  |  |
| You may need to check your spam folder or unblock the domain "@clarivate.com." |  |  |  |
| ОК                                                                             |  |  |  |
| Need help? Contact Life Sciences Customer Care.                                |  |  |  |

4. Open the e-mail received and click the link to activate the account.

| Please activate your Cortellis Drug Discovery Intelligence<br>account                                                                                                    |  |  |  |  |
|----------------------------------------------------------------------------------------------------|--|--|--|--|
| Cortellis Drug Discovery Intelligence <drugdiscovery.account@cl< td=""></drugdiscovery.account@cl<>                                                                                                    |  |  |  |  |
| Cortellis Drug Discovery Intelligence Activation Request                                                                                                    |  |  |  |  |
| Almost there<br>Please click on the link below (or copy and paste into your browser) to activate your account:<br>Click here to activate<br>If you have received this email in error, you do not need to take any action to cancel the registration<br>process. Your email account will not be activated and you will not receive any further emails.<br>Thank you,<br>The Cortellis Drug Discovery Intelligence team |  |  |  |  |

5. A confirmation screen appears. Upon clicking OK, the user is redirected to the login page where he/she can sign in as usual adding his/her username and password.

|                                                               | Clarivate<br>Analytics |
|---------------------------------------------------------------|------------------------|
| Success!                                                      |                        |
| You have successfully activated your account. Please sign in. |                        |
| ОК                                                            |                        |
| Need help? Contact Life Sciences Customer Care.               |                        |

6. The following welcome e-mail is received.

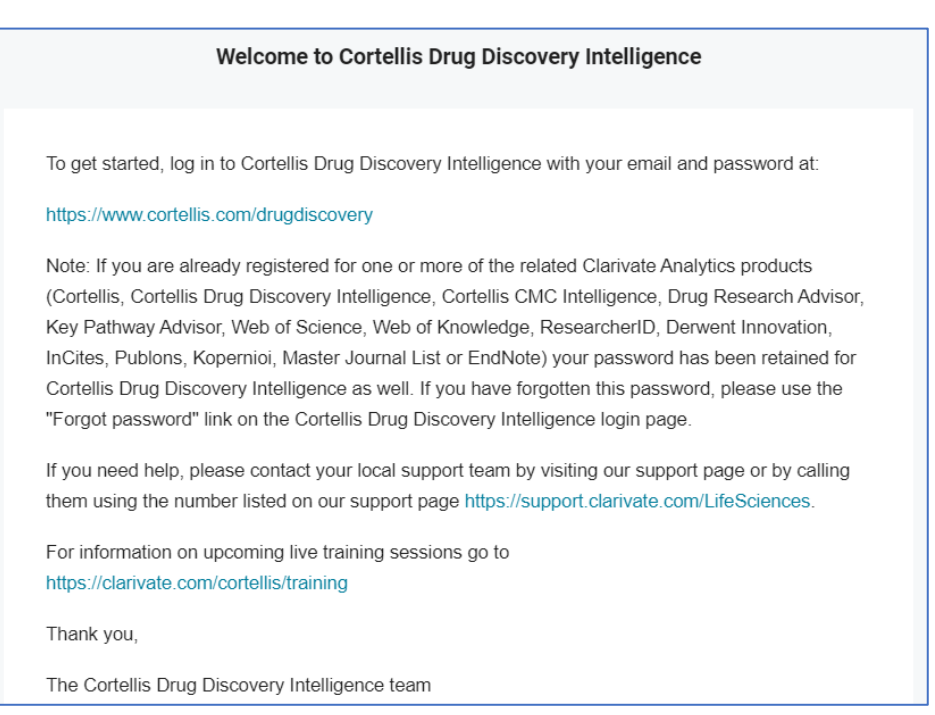